## Adjust the Browser Zoom Settings

Since Blackboard has a responsive design, your browser zoom settings can make Blackboard look different.

Does your course look like this? You need to adjust the browser zoom settings.

| =                                                                                                    | × FALL 2017 STUDE                                                                                                    | NT SUCCESS SEMINAR (SSC101-099-24350             |
|----------------------------------------------------------------------------------------------------|----------------------------------------------------------------------------------------------------|--------------------------------------------------|
|                                                                                                    |                                                                                                    |                                                  |
| $\bigcirc$                                                                                                    | Does your course look like this in Blackboard?<br>You need to adjust the browser zoom settings<br>- see the instructions below on how to do that. | Announcements                                    |
| Announcements                                                                                                    |                                                                                                    |                                                  |
| New Announcements appear directly below the repositionable bar. Reorder by dragging announcements to announcements above the repositionable bar to pin them to the top of the list and prevent new announcen |                                                                                                    |                                                  |
| 311000                                                                                                    | in here is the order presented to students, students                                                                                              | ao not see the sal and calliot reorder almouncen |

## Directions to adjust the browser zoom settings:

## In Firefox

1. On the menu of your FireFox browser, click **Open Menu**.

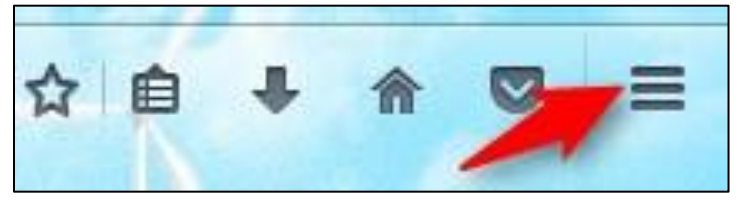

2. Click the "-" button until the browser adjusts so you can see your course menu. You want to lower your zoom setting

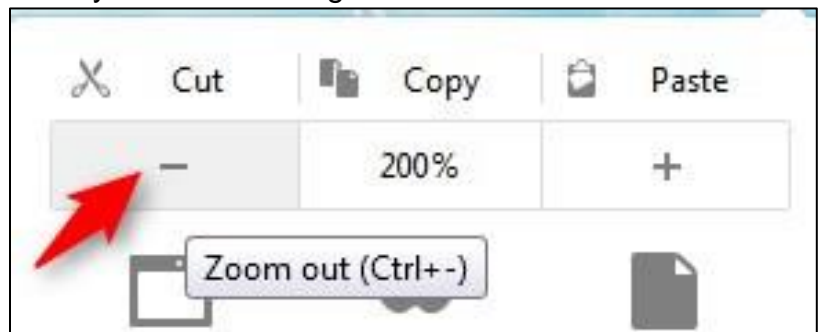

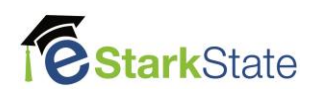

## In Chrome

1. On the menu of your Chrome browser, click Customize and Control Google Chrome.

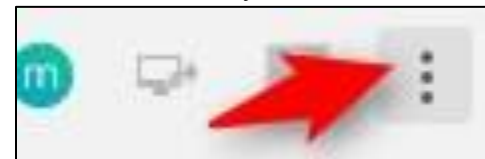

2. Click the "-" button to adjust the zoom settings. You want to lower your zoom setting.

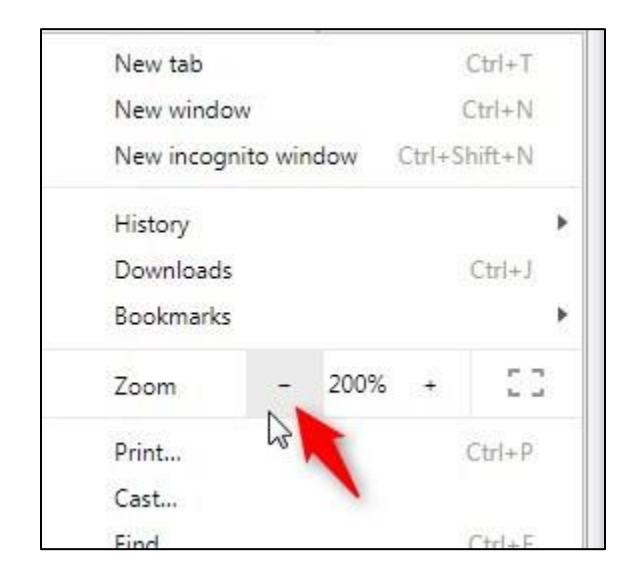

NOTE: You may have to open the course menu after you adjust the zoom settings.

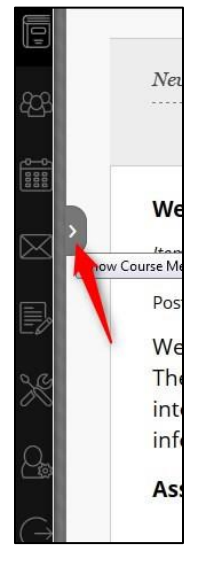

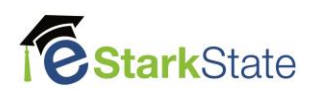